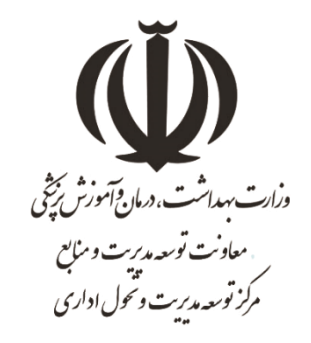

# راهنمای سامانه نظام پیشنهادها

معاونت توسعه مدیریت و منابع مرکز توسعه مدیریت و تحول اداری تابستان ۱٤۰۳-نسخه۰.۱

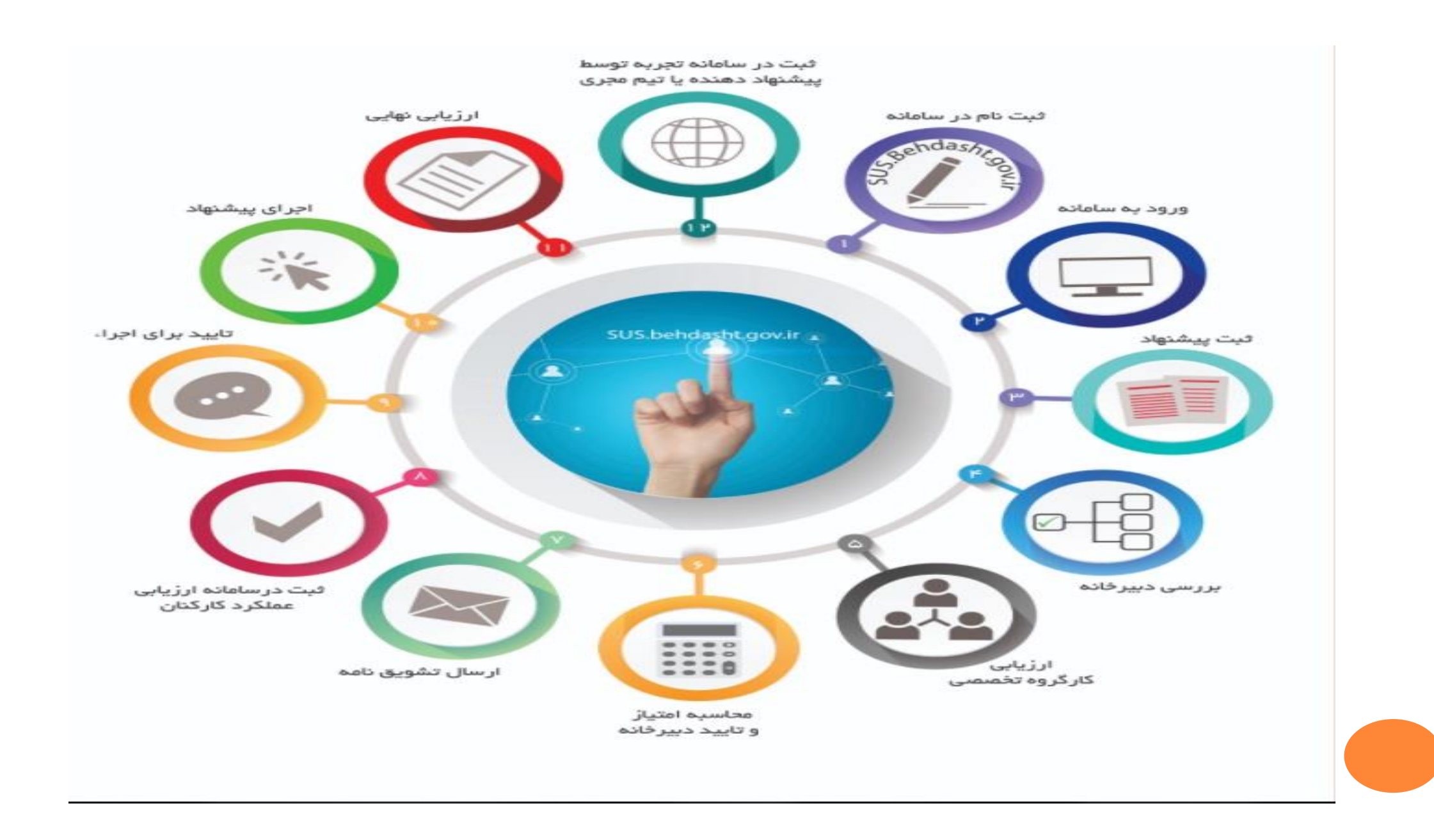

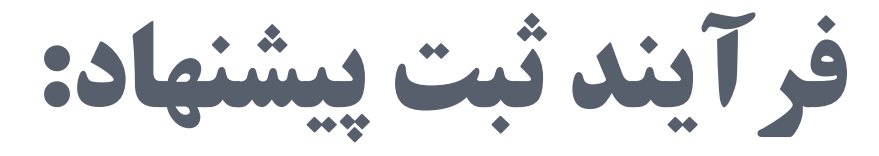

- ثبت نام در سامانه
  - ورود به سامانه
    - ثبت پیشنهاد
  - بررسی دبیرخانه
- ارزیابی کارگروه تخصصی
- محاسبه امتياز و تاييد دبيرخانه
  - ارسال تشویق نامه
- ثبت در سامانه ارزیابی عملکرد کارکنان
  - تایید برای اجرا
  - اجرای پیشنهاد
  - ارزیابی نهائی پیشنهاد پس از اجراء
- ثبت به عنوان تجربه در سامانه ثبت تجارب

توجه: در فرآیند ثبت پیشنهاد، تکمیل موارد ستاره دار الزامی می باشد.

گام اول: ابتدا وارد سامانه نظام پیشنهادها به آدرس http://sus.behdasht.gov.ir شوید

سپس جهت احراز هویت بر روی گزینه "ثبت نام"مطابق با تصویر زیر کلیک نمایید.

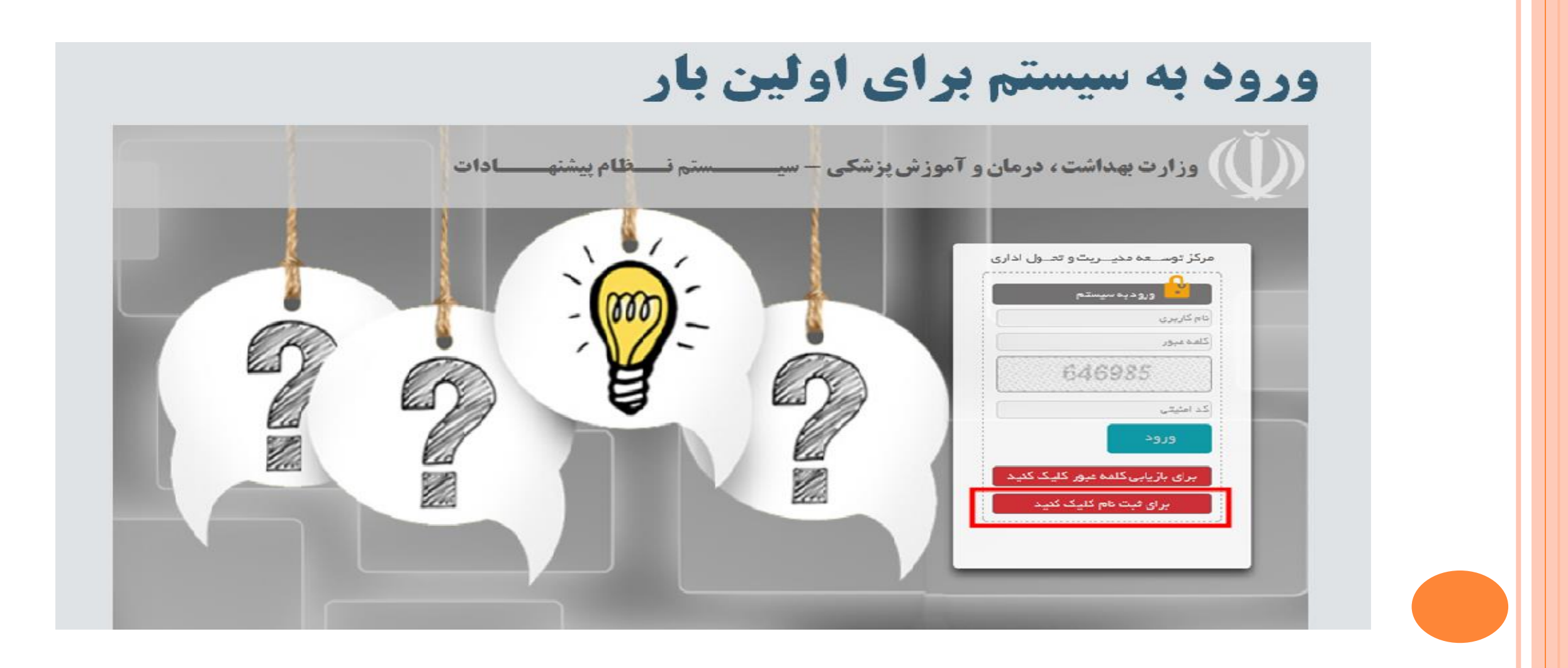

گام دوم: مشخصات خود را طبق توضیحات ارائه شده ثبت نمایید. سپس بر روی دکمه "تایید و دریافت کلمه عبور" کلیک نمایید تا رمز عبور به موبایل ثبت نام کننده ارسال گردد.

| clor:                     | نام خانوادگی:                                                      | نام پذر :                        |
|---------------------------|--------------------------------------------------------------------|----------------------------------|
| تام                       | تام خاتوادگی                                                       | نام پدر                          |
| قد ملی :                  | شماره شناسنامه :                                                   | محل تولد:                        |
| کد ملی                    | شماره شناستامه                                                     | محل تولد                         |
| ناريخ تولد:               | جنسيتد                                                             | وضعيت تاهل:                      |
|                           | 💿 زت 🔘 مرد                                                         | 💿 مجرد 🔿 متأهل                   |
|                           |                                                                    | No file ch                       |
|                           | osen Choose File<br>توجه: عکس باید اداری و ف                       | رمت آن jpg و حجم فایل آن کمتر از |
| BEETTO                    | osen Choose File<br>توجه: عکس باید اداری و ف<br>۵۰۰ کیلوبایت باشد. | رمت آن jpg و حجم فایل آن کمتر از |
| یکیکی امنیتی<br>کد امنیتی | osen Choose File<br>توجه: عکس باید اداری و ف<br>۵۰۵ کیلوبایت باشد. | رمت آن jpg و حجم فایل آن کمتر از |

گام سوم: پس از تکمیل ثبت نام، مجددا به صفحه ورود سیستم وارد شده . دقت نمایید نام کاربری کد ملی و رمز عبور کد ارسالی به تلفن همراه می باشد . با وارد نمودن اطلاعات درخواستی بر روی ورود کلیک نمایید تا وارد سامانه شوید.

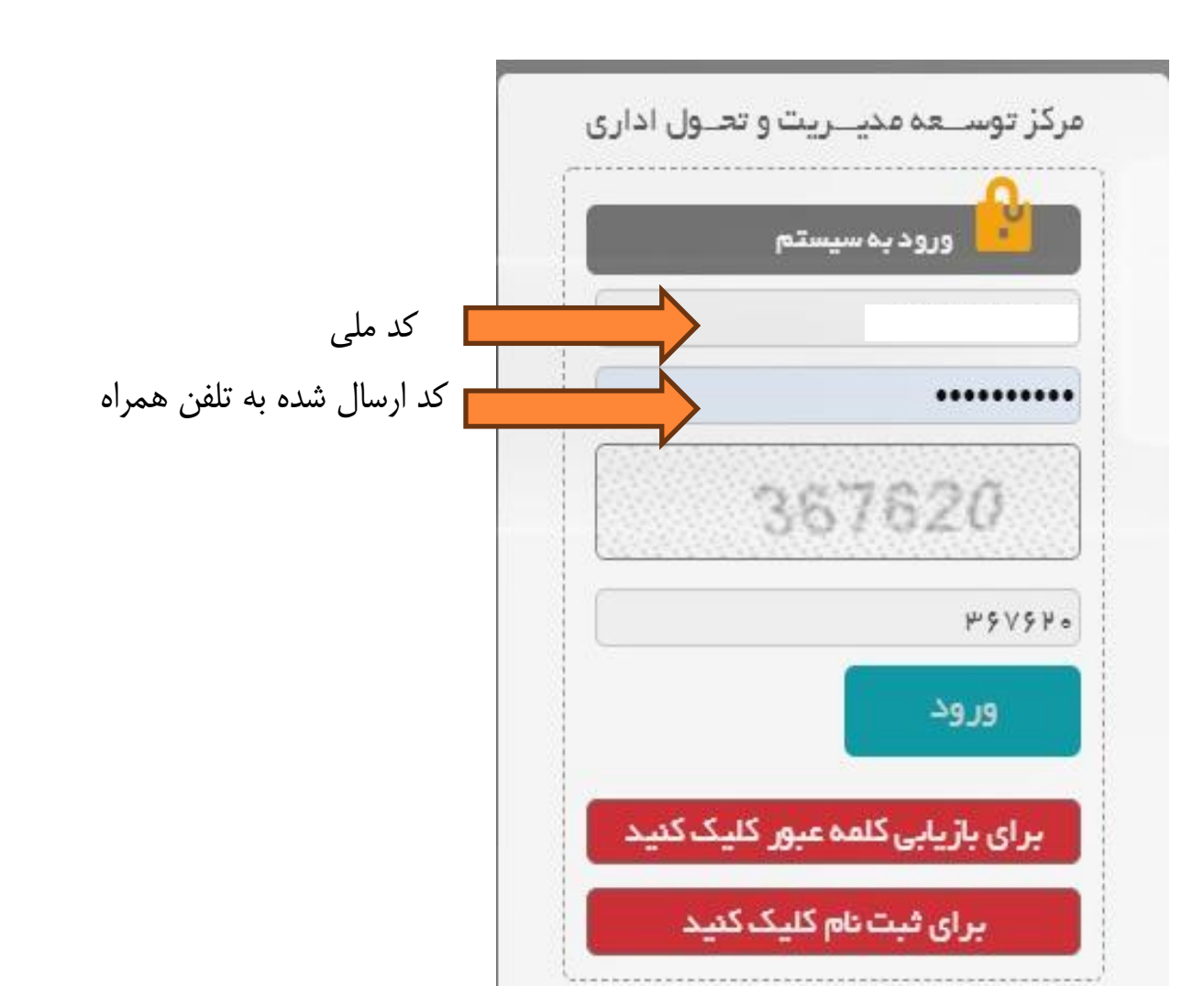

## گام چهارم: در صفحه نخست با کلیک بر روی صفحه شخصی من علاوه بر مشاهده پیشنهادات امکان تغییر رمز عبور وجود دارد.

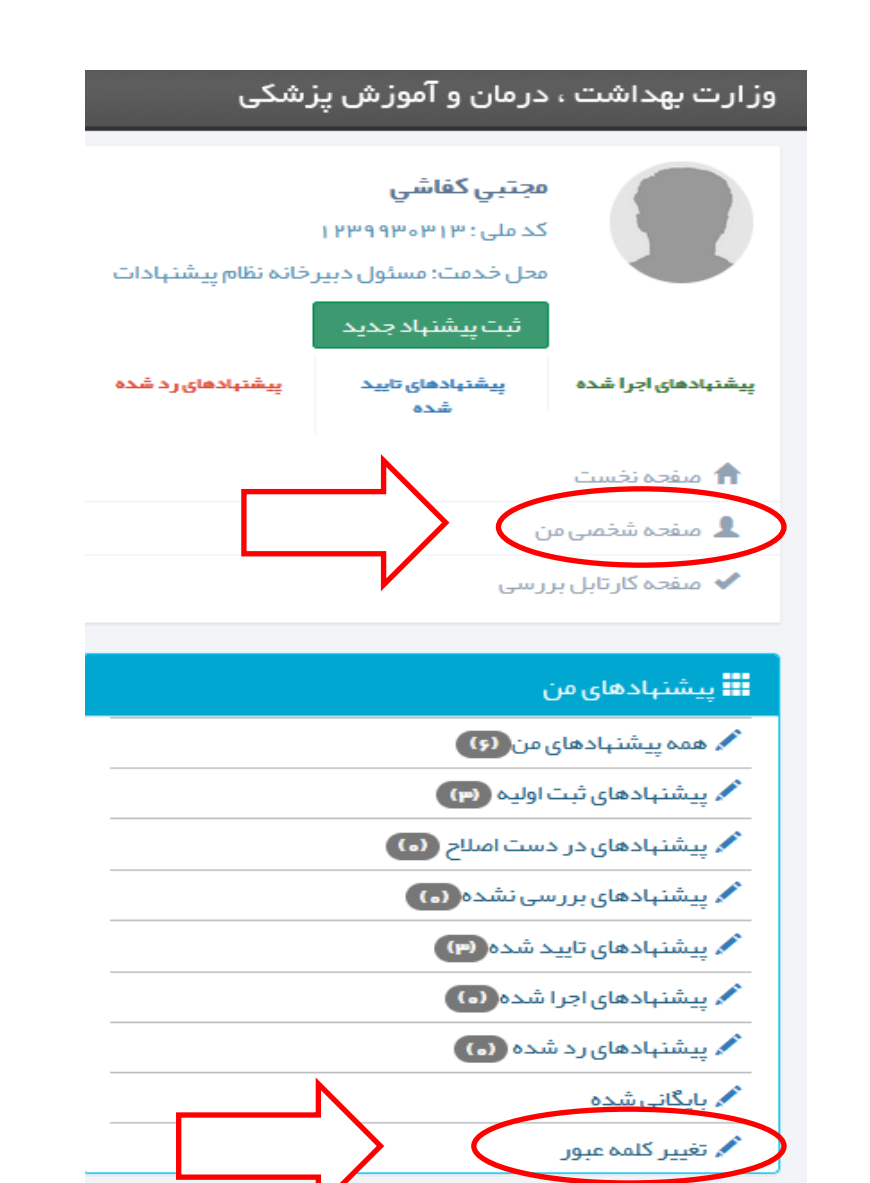

## گام پنجم: برای ثبت پیشنهاد برروی گزینه ثبت پیشنهاد جدید کلیک نموده و سپس موافقتنامه را تائید نمایید.

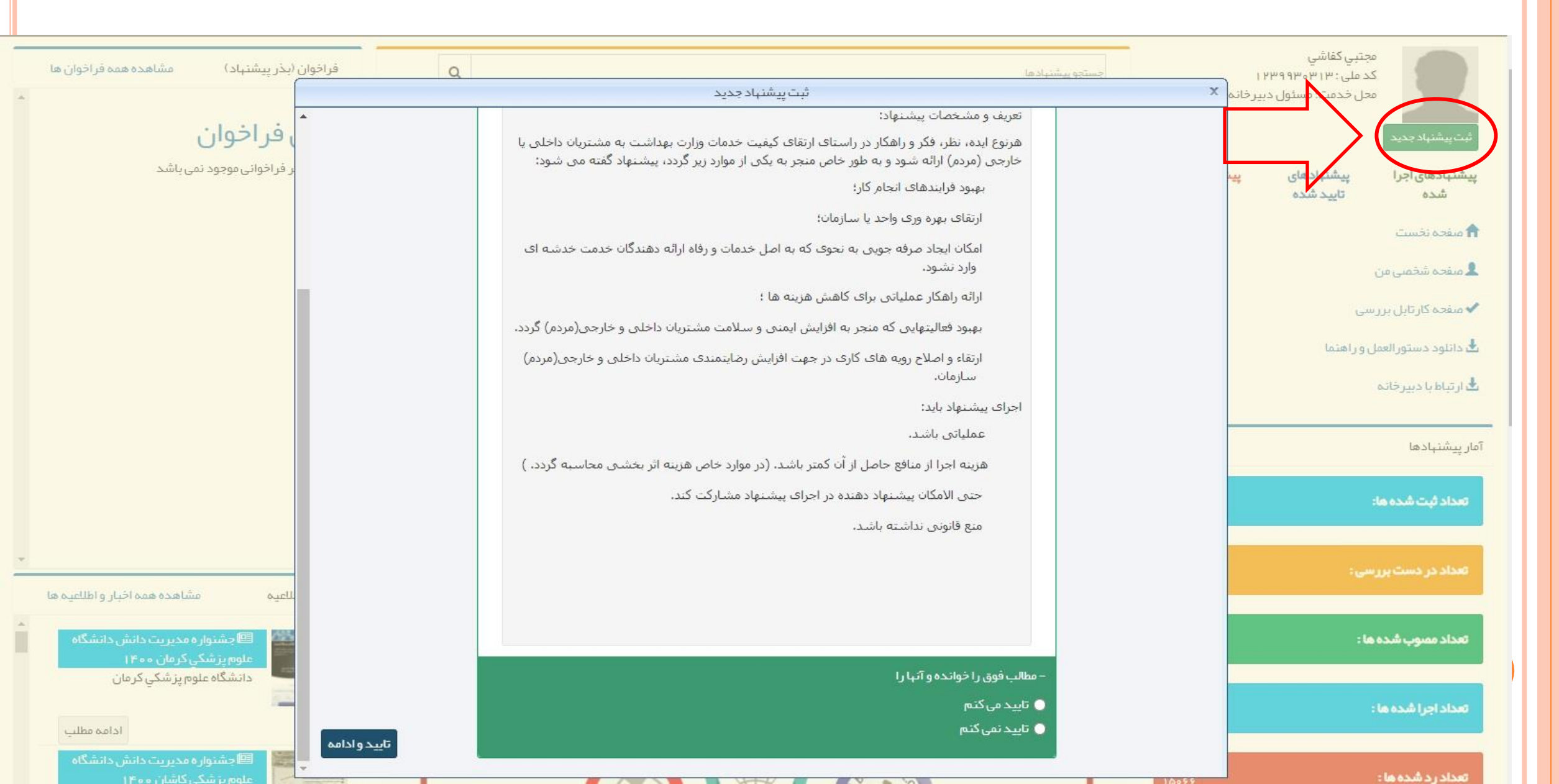

### گام ششم: درصفحه ثبت پیشنهاد جدید ابتدا دبیرخانه ستاد یا دانشگاه محل خدمت پیشنهاد دهنده را انتخاب نمایید.

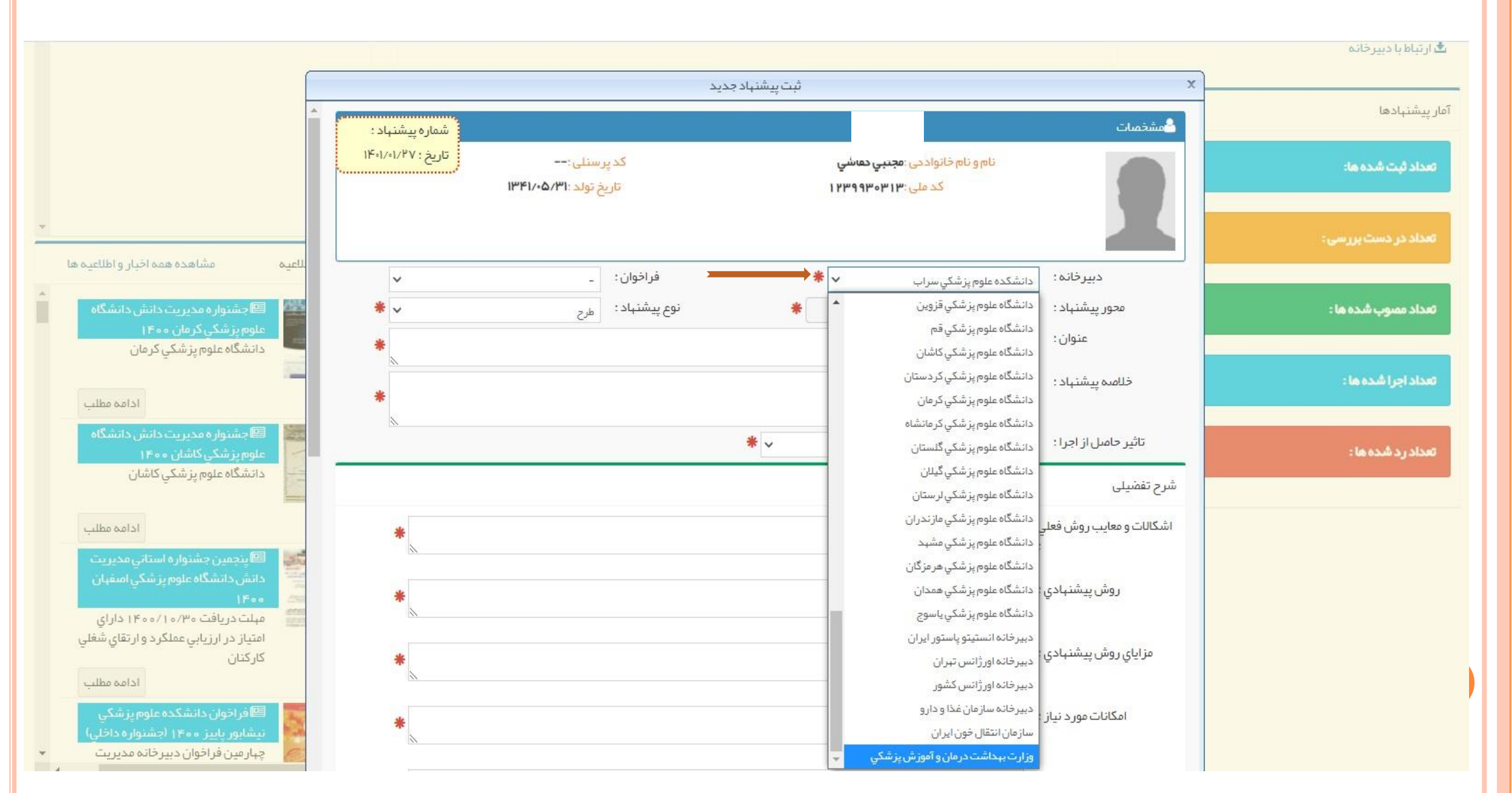

## گام هفتم: در محور پیشنهاد، باید مشخص گردد که پیشنهاد مربوطه به کدام موضوع می پردازد.

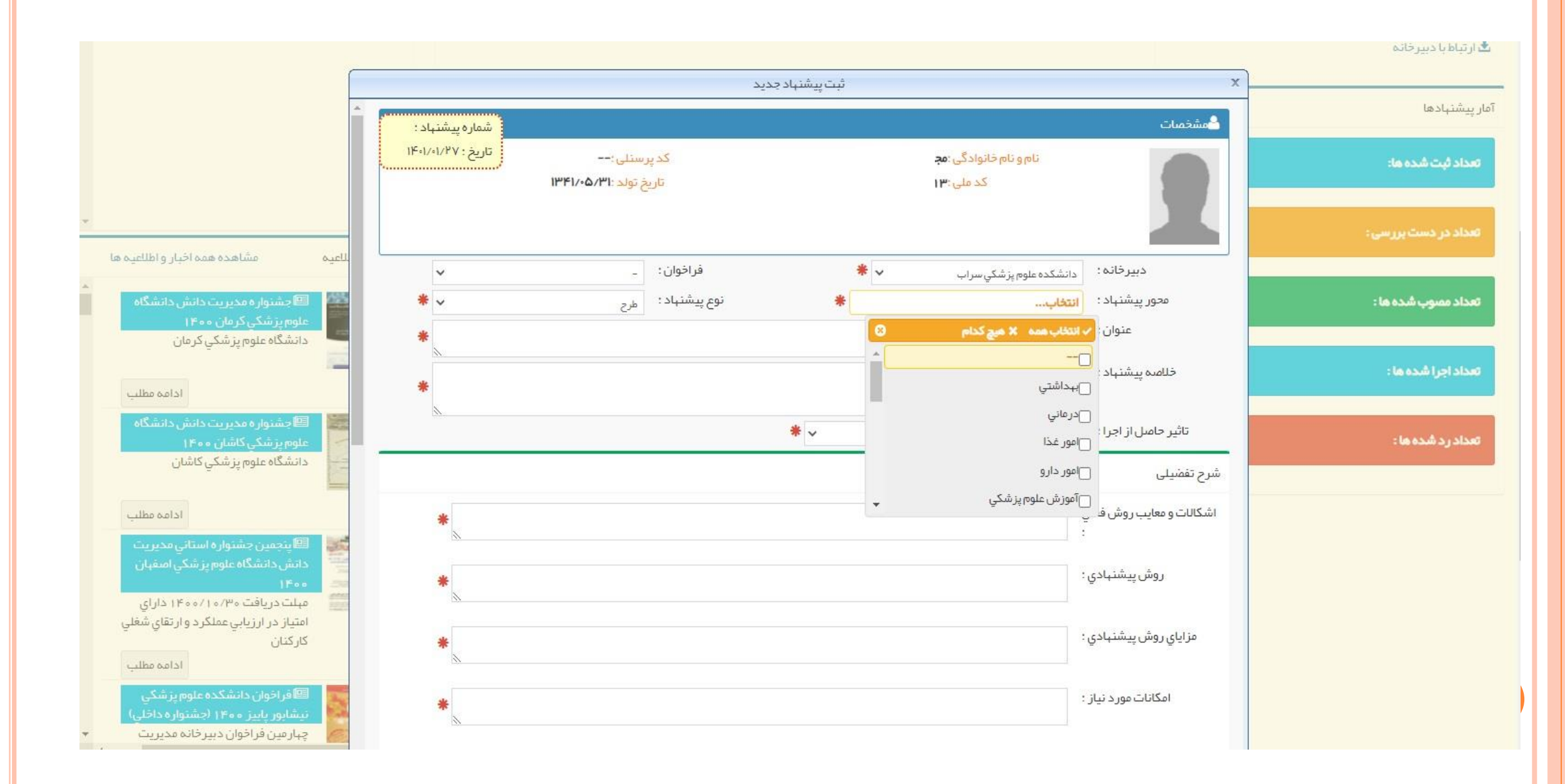

#### گام هشتم: نوع پیشنهاد با توجه به محتوای پیشنهاد از قبیل طرح، پروژه عمرانی و... می باشد.

(توجه مهم: قسمت فراخوان جهت پیشنهاد هایی که توسط دانشگاه / دانشکده ها فراخوان می شود در نظر گرفته شده و نیاز به تکمیل نمی باشد)

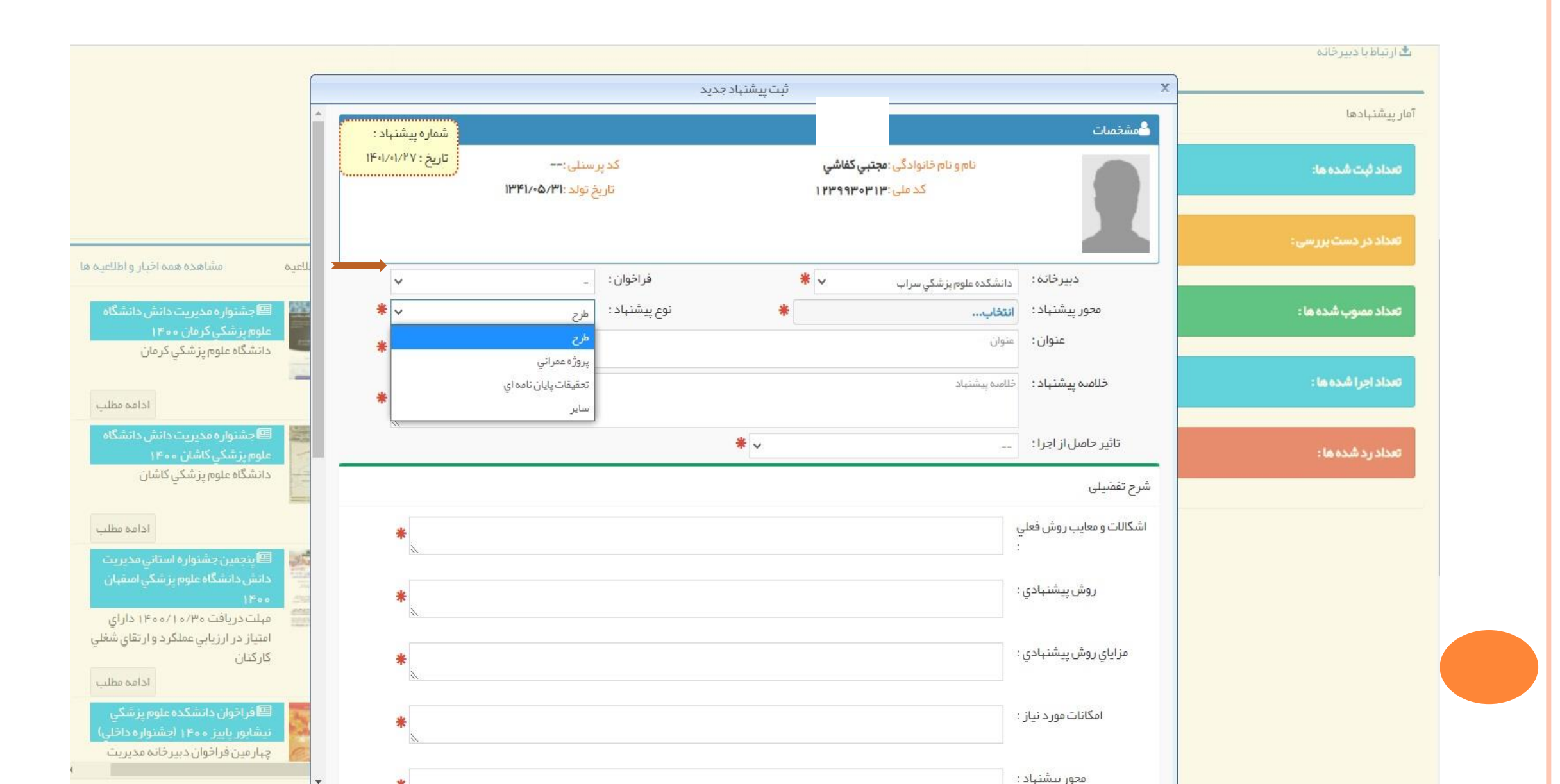

گام نهم:

**۱ – عنوان پیشنهاد: عنوان باید گویا، جذاب ، قابل فهم و تصویری کامل از پیشنهاد مطرح شده باشد.** (حداکثر ۲۰ کلمه باشد)

۲- خلاصه پیشنهاد: خلاصه ای از پیشنهاد مطرح شده به صورت کوتاه و قابل فهم در این قسمت ارائه گردد. (حداکثر ۲۰۰ کلمه باشد)

۳- تاثیر حاصل از اجرا: تاثیری است که پس از اجرای پیشنهاد حاصل می شود.

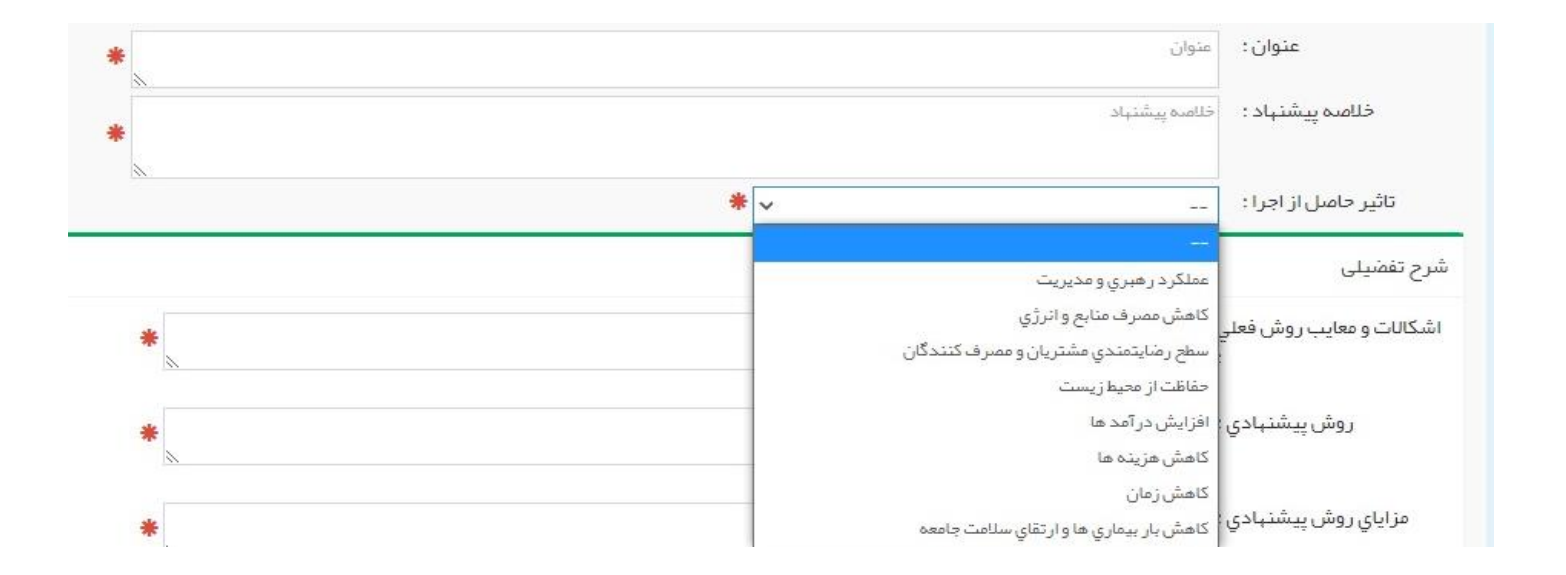

گام دهم: شرح تفضیلی پیشنهاد:

۱- اشکالات و معایب روش فعلی: اشکالاتی که در حال حاضر و با روش فعلی وجود دارد نوشته شود.

۲- روش پیشنهادی : روش اجرا شدن پیشنهاد در این قسمت منظور گردد.

۳- <mark>مزایای روش پیشنهادی:</mark> مزایا و محاسنی که پیشنهاد ارائه شده برای سیستم از اجرای پیشنهاد حاصل می گردد در این قسمت عنوان گردد.

٤- امکانات مورد نیاز: امکاناتی که برای اجرای پیشنهاد نیاز باشد در این مرحله نوشته شود.

۵- محور پیشنهاد: در این قسمت باید مشخص گردد که پیشنهاد مربوطه به کدام موضوع می پردازد.(توجه: ممکن است موضوعات مطرح شده در پیشنهاد به چند

حوزه متفاوت بپردازد که در اینجا باید ذکر گردد)

| ىرح تفضيلى                   |
|------------------------------|
| شكالات و معايب روش فعلي<br>: |
| روش پيشنہادي :               |
| مزاياي روش پيشنهادي :        |
| امکانات مورد نیاز :          |
| محور پیشنہاد :               |

گام یازدهم: مشخصات و پیوست ها: ۱- مشخصات تماس: مشخصات تماس پیشنهاد دهنده به همراه دانشگاه و محل خدمت تکمیل گردد. ۲- فهرست همکاران: در این قسمت فهرست همکارانی که در فرایند پیشنهاد (حداکثر ۳ همکار) مشارکت داشته اند انتخاب گردد. ۳- پیوست ها: در این قسمت اگر مستنداتی جهت پیشنهاد موجود می باشد پیوست گردد.

٤- داوران پیشنهادی: در این قسمت در صورت تمایل لیست داوران پیشنهادی انتخاب گردد.

| ہاد جدید                                                                                                    | ثبت پیشد                                                 |
|----------------------------------------------------------------------------------------------------|----------------------------------------------------------|
| * I.                                                                                                    | ישטוטש שפרצ ישור .                                       |
|                                                                                                    | مشخصات تماس                                              |
| تلفن اداره : تلفن اداره<br>پست الکترونیك : پست الکترونیك<br>محل خدمت :                                                                                                    | تلفن همراه : تلفن همراه :<br>تلفن داخلی :<br>دانشگاه : ی |
| پیوست ها<br>No file selectedBrowse<br>کلیه مستندات را در قالب یک فایل فشرده وارد نمایید<br>توجه داشته باشید که فایل پیوست باید به صورت (zip.rar.pdf.jpg) باشد.<br>توجه داشته باشید که فایل پیوست نباید بیشتر از همگابایت باشد . | فبرست همکاران پیشنبادی<br>- آقا / خانم<br>+              |
| تلفن                                                                                                    | ایست داوران پیشنهادی<br>- آقا / خانم سمت                 |
|                                                                                                    | +                                                        |

#### گام دوازدهم: ثبت موقت یا نهائی

در این مرحله اگر پیشنهاد هنوز تکمیل نگردیده است <mark>ثبت موقت</mark> را انتخاب تا پیشنهاد مجددا در کارتابل پیشنهاد دهنده قرار گیردو در صورت تکمیل پیشنهاد <mark>ثبت نهائی ر</mark>ا برای ارسال پیشنهاد به دبیرخانه نظام پیشنهادهای دانشگاه انتخاب می نمائیم.

|                         |      |      | لیست داور ان پیشنہادی |        |
|-------------------------|------|------|-----------------------|--------|
|                         | تلفن | سمىت | - آقا/خانم<br>+       |        |
| ثبت موقت ثبت نہایی استن |      |      |                       | -<br>- |

گام سیزدهم: بررسی پیشنهاد(توجه : این گام توسط دبیرخانه نظام مدیریت دانش دانشگاه/ دانشکده/ سازمان تکمیل میگردد و فقط جهت اطلاع پیشنهاد دهنده می باشد)

۱ - برگشت جهت اصلاح: در صورتی که پیشنهاد نیاز به اصلاح داشته باشد مجددا به پیشنهاد دهنده جهت اصلاحات درخواستی عودت می گردد.
۲ - تعیین کارگروه: در صورتی که پیشنهاد مورد تائید مسئول دبیرخانه قرار گرفت جهت ارزیابی به کارگروه یا ارزیابان دانشگاه ارسال می گردد و پس از ارزیابی توسط داوران نمره قبول یا رد پیشنهاد مورد تائید مسئول دبیرخانه قرار گرفت جهت ارزیابی به کارگروه یا ارزیابان دانشگاه ارسال می گردد و پس از ارزیابی توسط داوران نمره قبول یا رد پیشنهاد دهنده اطلاع رسانی می گردد.
۳ - تعیین کارگروه: در صورتی که پیشنهاد از طریق پیامک به شماره موبایل پیشنهاد دهنده اطلاع رسانی می گردد.
۳ - تعییر دبیرخانه: در صورتی که پیشنهاد از طریق پیامک به شماره موبایل پیشنهاد دهنده اطلاع رسانی می گردد.
۳ - تغییر دبیرخانه: در صورتی که پیشنهاد دهنده دبیرخانه دانشگاه را به اشتباه انتخاب کرده باشد به دبیرخانه دانشگاه پیشنهاد دهنده عودت می گردد.
۳ - تغییر دبیرخانه: در صورتی که پیشنهاد دهنده دبیرخانه دانشگاه را به اشتباه انتخاب کرده باشد به دبیرخانه دانشگاه پیشنهاد دهنده عودت می گردد.
۳ - تغییر دانید پیشنهاد: در مواردی که پیشنهاد تکراری بوده و یا با قوانین و مصوبات قانونی همخوانی نداشته باشد، توسط دبیرخانه، گزینه عدم تائید پیشنهاد انتخاب شده و با ذکر دلایل به پیشنهاد دهنده ارجا می گردد.

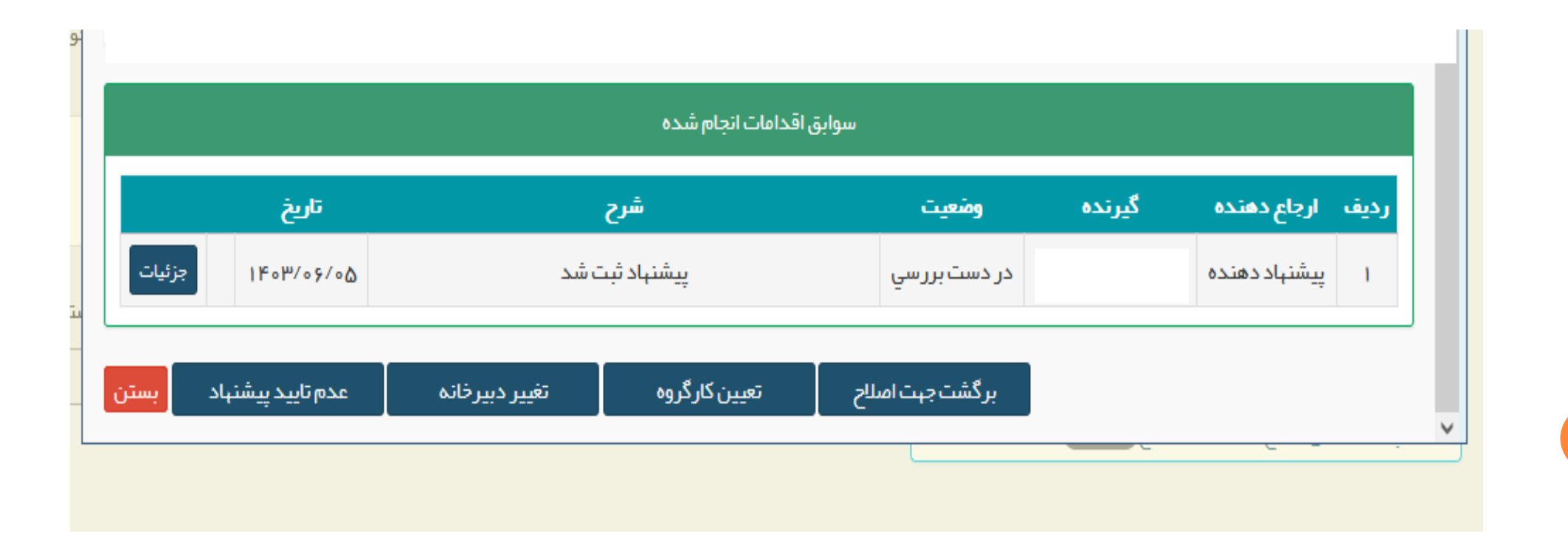

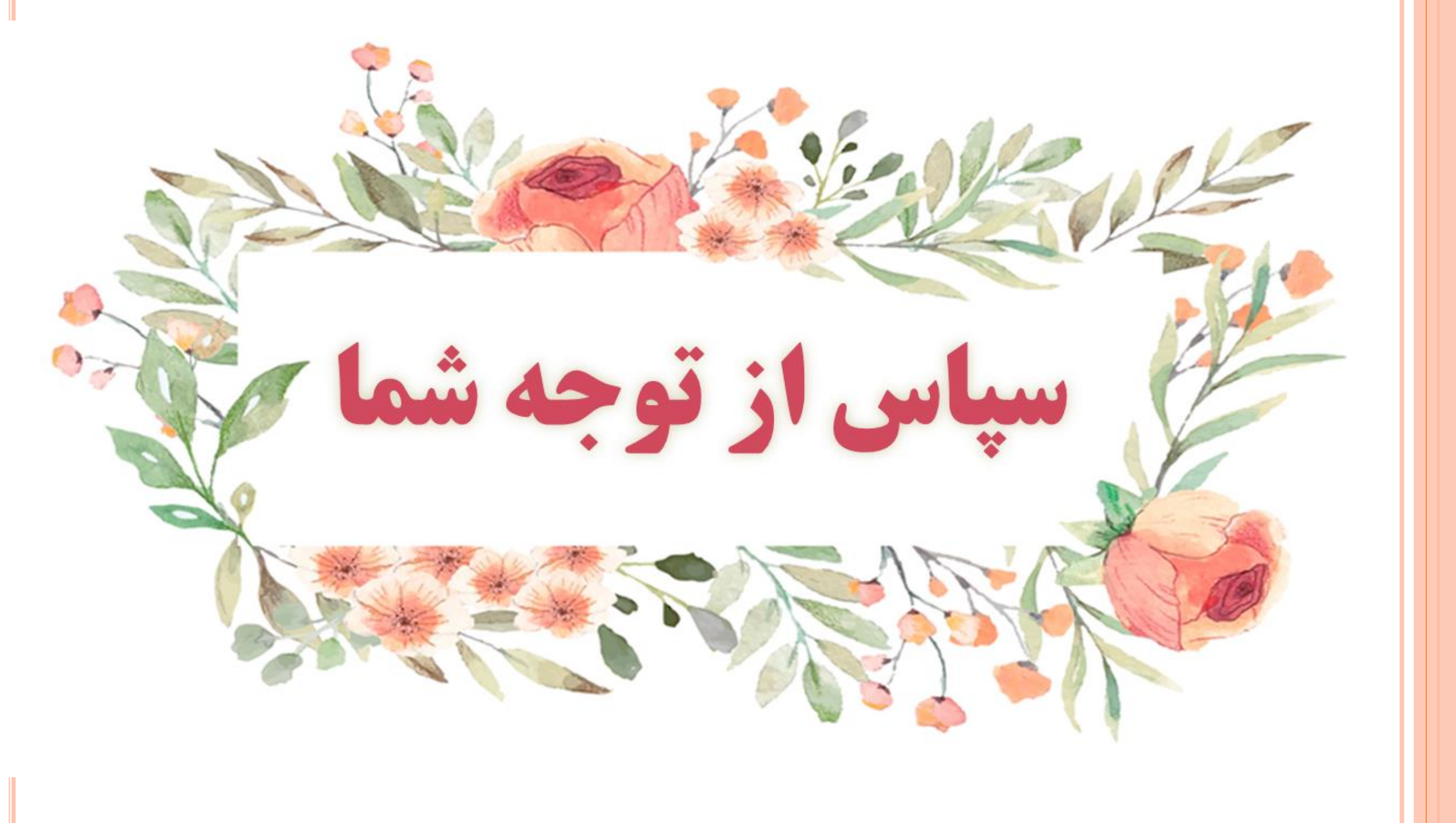